## Bagaimana mengekspot Buku Telefon kepada Pengguna GBS yang lain

A) Pilihlah Buku Telefon yang anda ingin "mengeksport" keluar kepada pengguna GBS yang lain

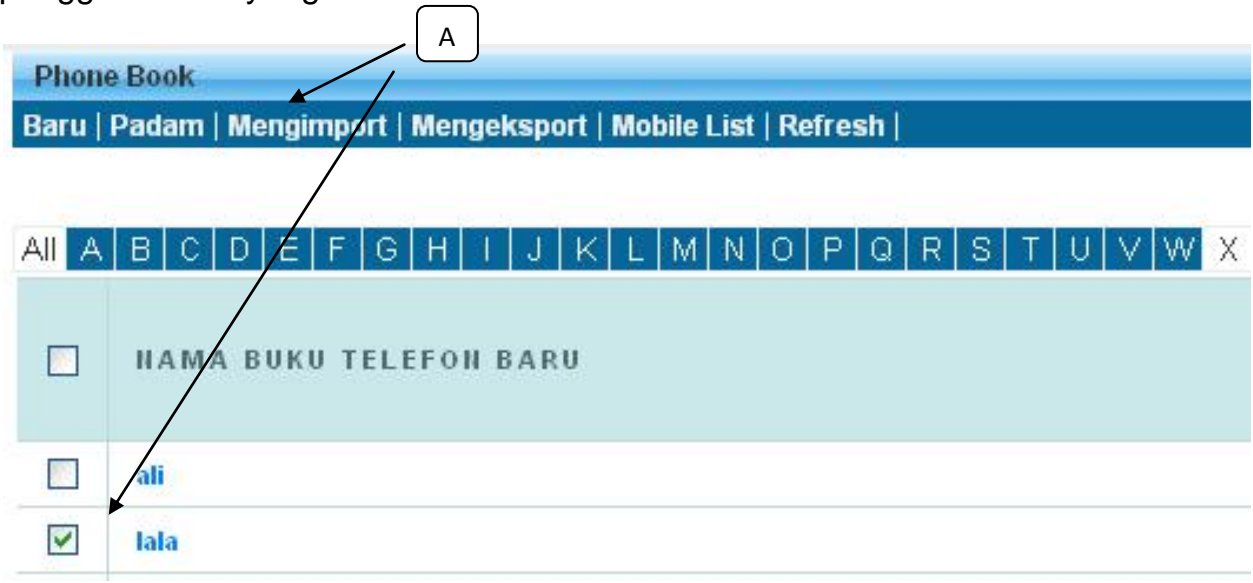

B) Pilihlah "Ekspot to Member", Masukan ID pengguna yang anda ingin mengeksport Buku Telefon kepadanya , Klik "Request One-Time –Pin", system GBS akan hantar kod ke telefon bimbit anda. Masukkan kod tersebut dan klik "Submit". Buku telefon tersebut akan hantar ke pengguna GBS yang anda pilih.

| Export Phonebook Data |                                               |
|-----------------------|-----------------------------------------------|
| Jenis Export          | Export to Member 🖌 💌                          |
| ID Ahli               | ▲ B                                           |
| One-Time PIN          | Request One-Time PIN                          |
|                       | ***Every One-Time PIN will deducts one credit |
|                       | В                                             |
|                       | Submit                                        |
|                       | CLEMIN                                        |